## **OPRET AKUT PATIENT PÅ AKUTLEJET**

1) EPJ (vær logget ind på sengeafsnit)

2) Booking (i menulinjen)

3) Prioriteringslister

4) RRA operationsgang

5) Prioritet

6) Opret akut pt.

7) Vælg specialt: Kirurgi/Endo + skrive indikation

8) Træk pt. op fra bunden til Akut B

9) Vælg indgreb (ex akut OP 90 min)

9) Gem og opdater

10) Ring til OP koord. sygeplejerske + anæstesiologisk tilsyn

## **RP. ANÆSTESIOLOGISK TILSYN**

1) EPJ

2) Dokumentation

2) Plan og resultater

3) Opret standardplan

4) Søg efter standardplan: Forberedelse til OP

5) Vælg Forberedelse til OP -> OK -> OK igen

6) Udfyld Operation/undersøgelse, planlægning (ved at dobbeltklikke på det grå felt) - udfyld de

stjernemarkerede felter

7) Ring til anæstesien/OP-vagten.

## BOOK BILLEDEDIAGNOSTIK

1) EPJ

2) Rekvisitioner og svar

3) Billedediagnostik

4) Højreklik vælg "opret rekvisition"

5) Søg på "Undersøgelse"

6) Tilføj undersøgelsen

7) Vælg prioritet: Akut, haster, osv ..

8) Udfyld stjernemarkerede samt røde prikker + patientsamtykke, ønsket undersøgelsesdato, rekvirents telefonnummer samt patientens opholdssted.

9) Tryk OK

10) Ring til Røntgen og Scanning (brug telefonliste udleveret fra Røntgenafdelingen)

## SÆT PATIENT PÅ RØNGTENKONFERENCEN

1) EPJ (vær logget ind på sengeafsnit)

2) Patientlister (i værktøjslinjen - ikonet med en patient der har en liste i baggrunden)

3) Tilføj patient til patientlister

4) Vælg patientliste: "Kirurgiske ptt til Røntgenkonference næste dag - Mave-og tarmkirurgisk - Randers"

5) Udfyld "Hvilken undersøgelse": Billeddiagnostik med dato, samt datoen hvor det skal vises.

6) Vælg "Bookingstatus": Skal bookes til konf.